## Skånemejeriers Nya Kundportal => Första gången du loggar in

## Första gången du loggar in

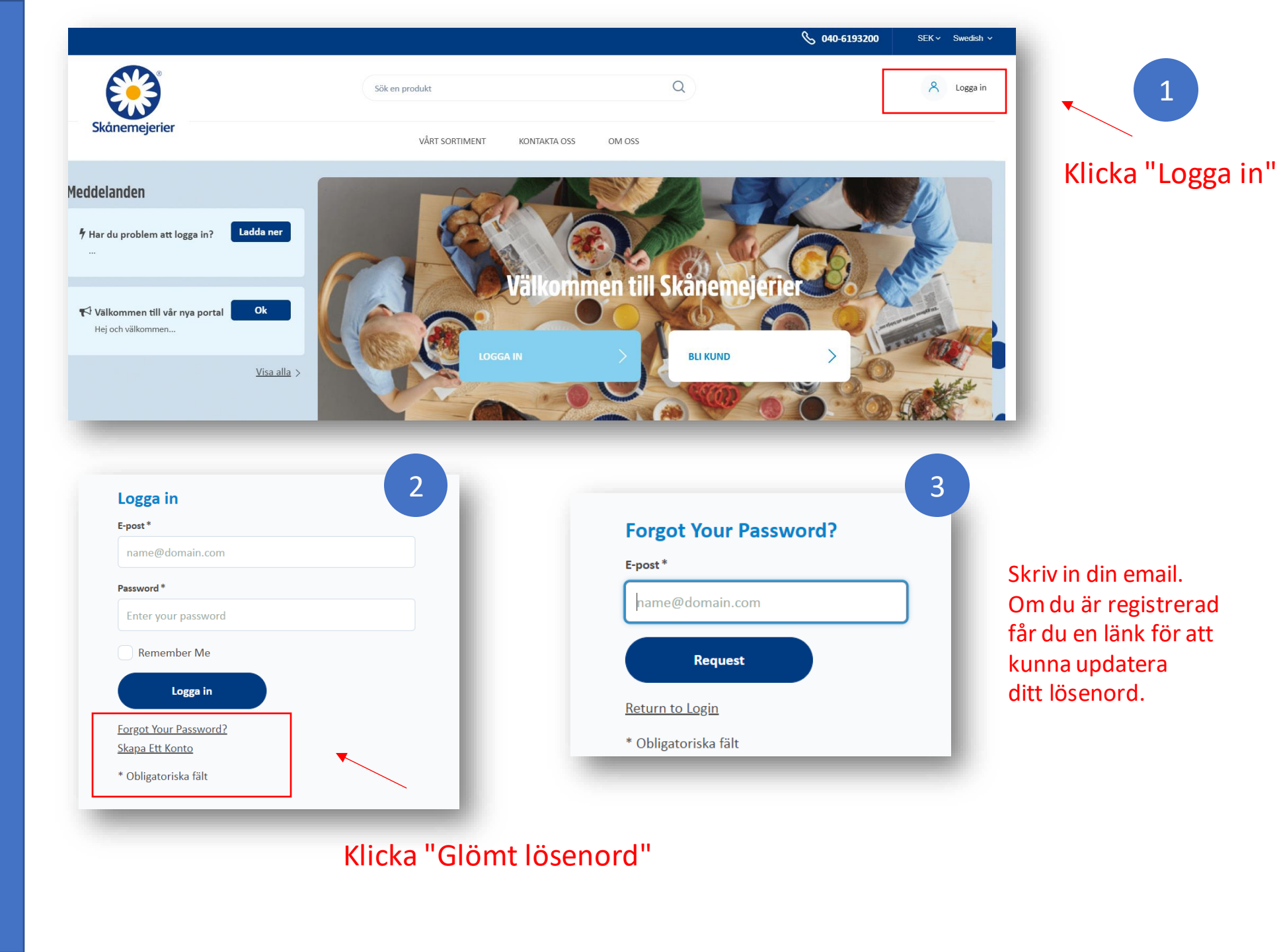

## Första gången du loggar in

Du får ett email med en länk som du klickar på, då kommer du till en sida för att uppdatera ditt lösenord.

Därefter får du gå tillbaka till inloggningsidan och skriva in din Email och ditt nya lösenord.

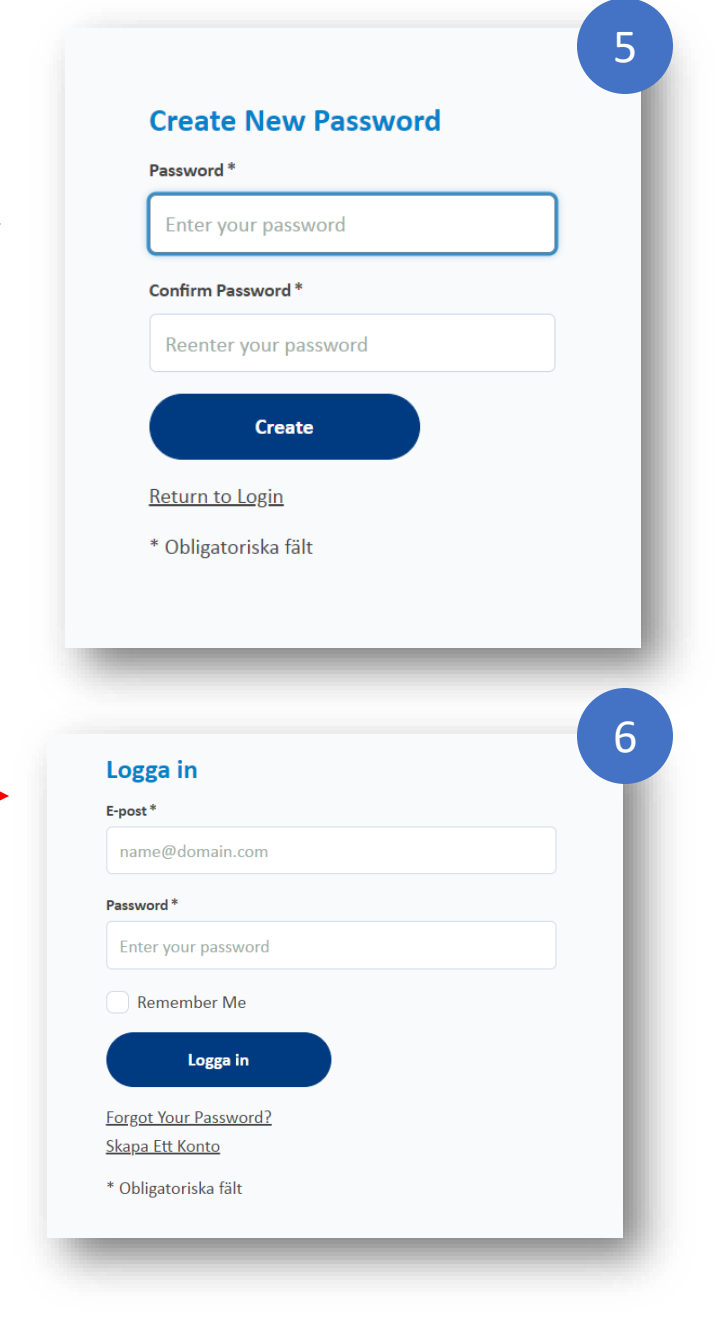